#### ⑥壁の自動分割

1) 作成した壁を、任意の数値や数で自動で分割します。透視投影にします。
(開口や窓やドアがない壁)※部材の割付けとは違います。

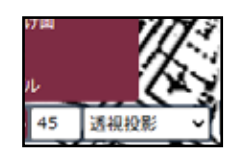

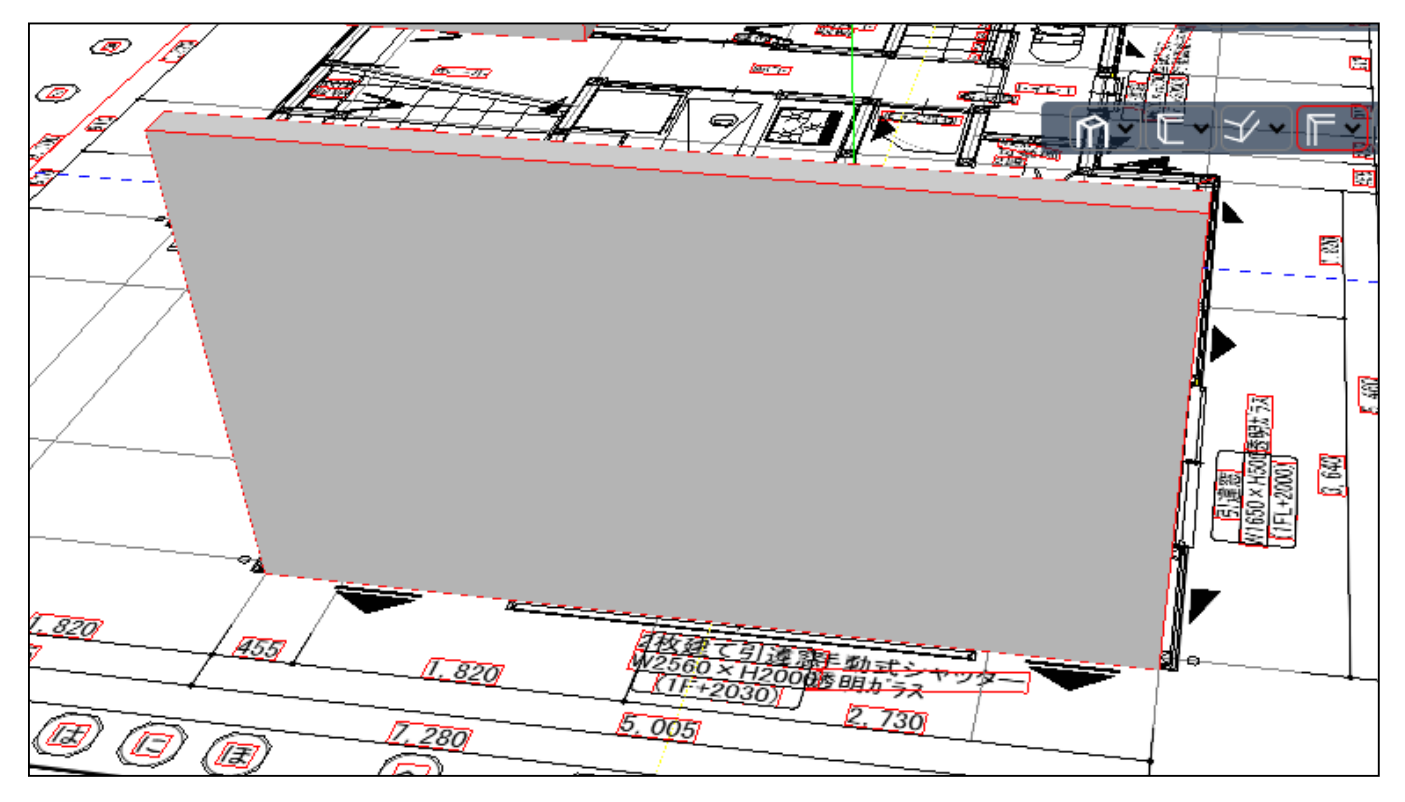

2) をクリックし、仕上げ面のチェックをはずします。 壁が線で表示されます。

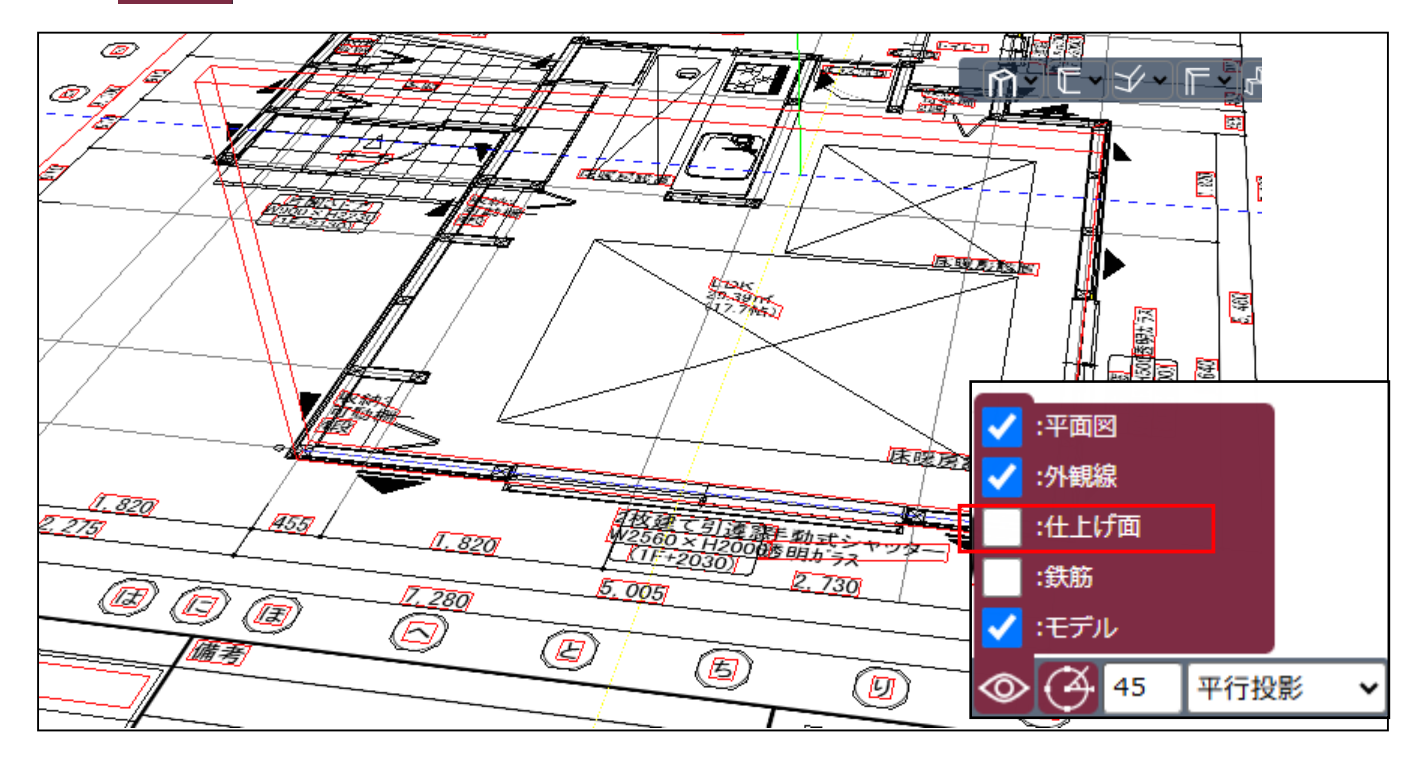

3) マウスを画面上で止め、直接キーで L=○○○ と、分割したい長さを入力します。

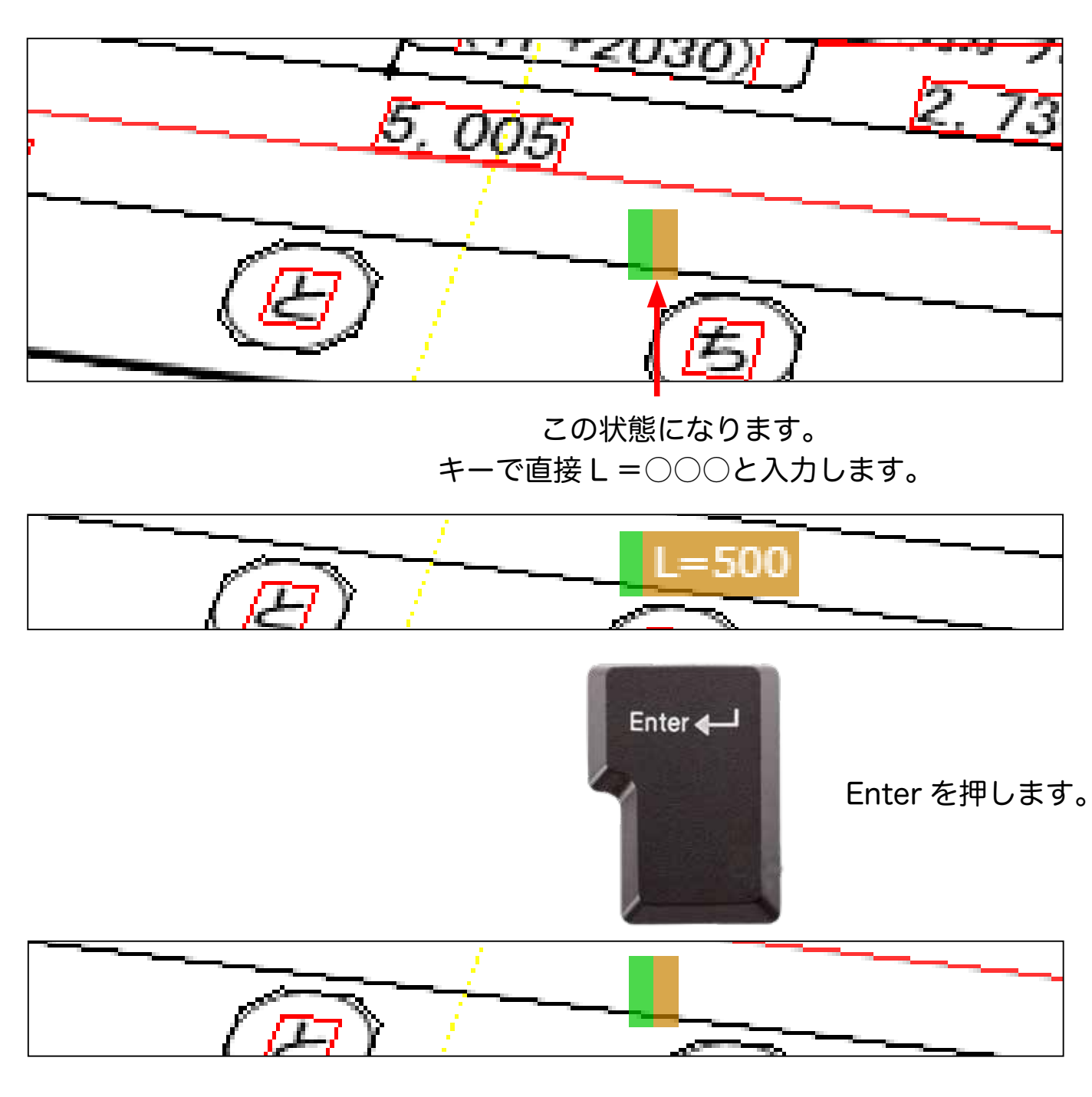

ー旦消えたように見ますが、 その状態のままマウスを少し でも動かすと、入力した長さ が出ます。

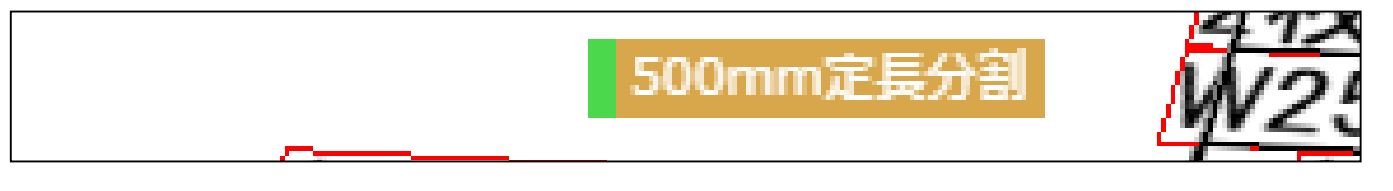

4) マウスを、壁の 通り芯 にあてます。 通り芯は青い線で表示されています。

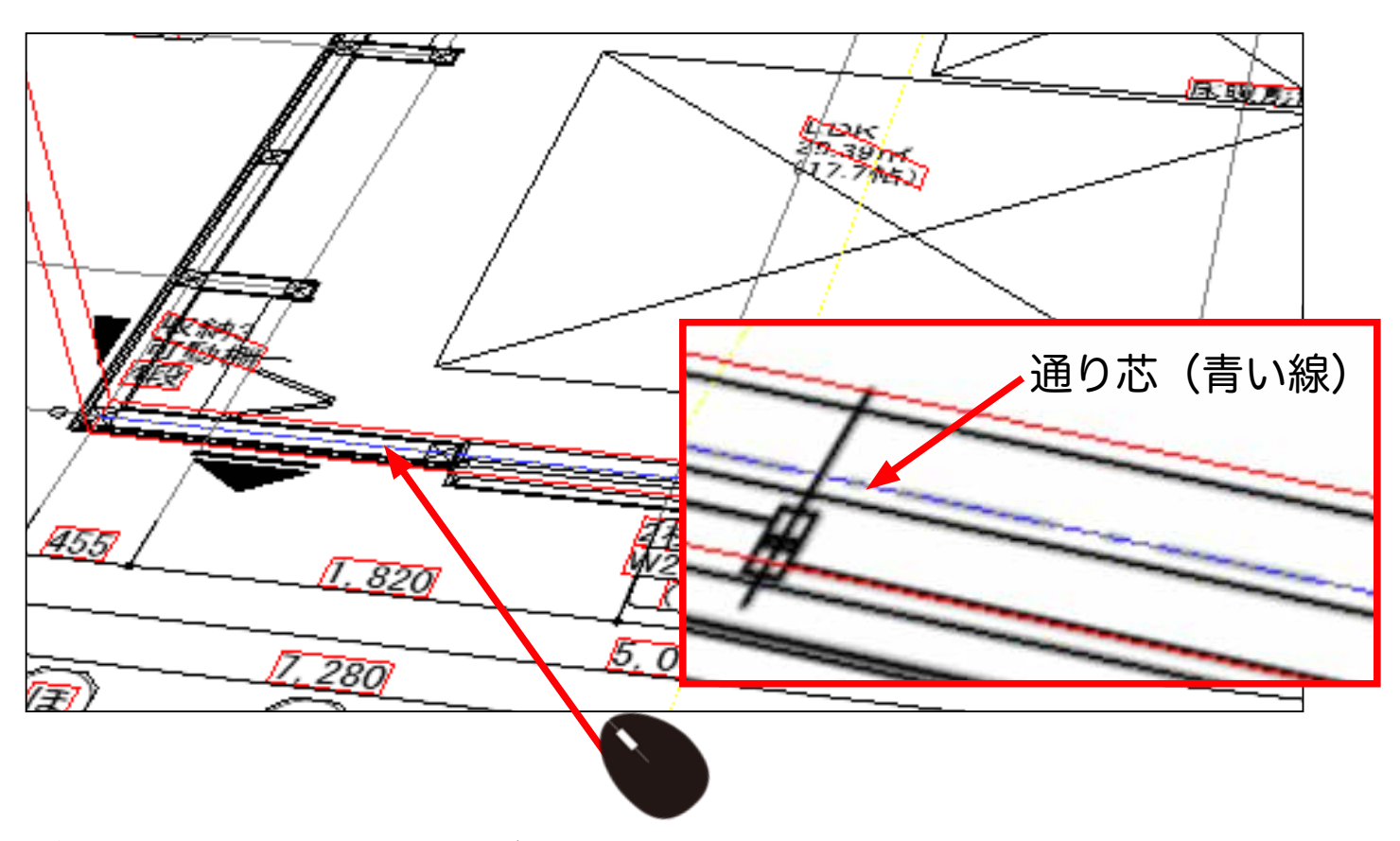

5) 通り芯にマウスをあてることができたら Enter を押します。 500 で分割されます。

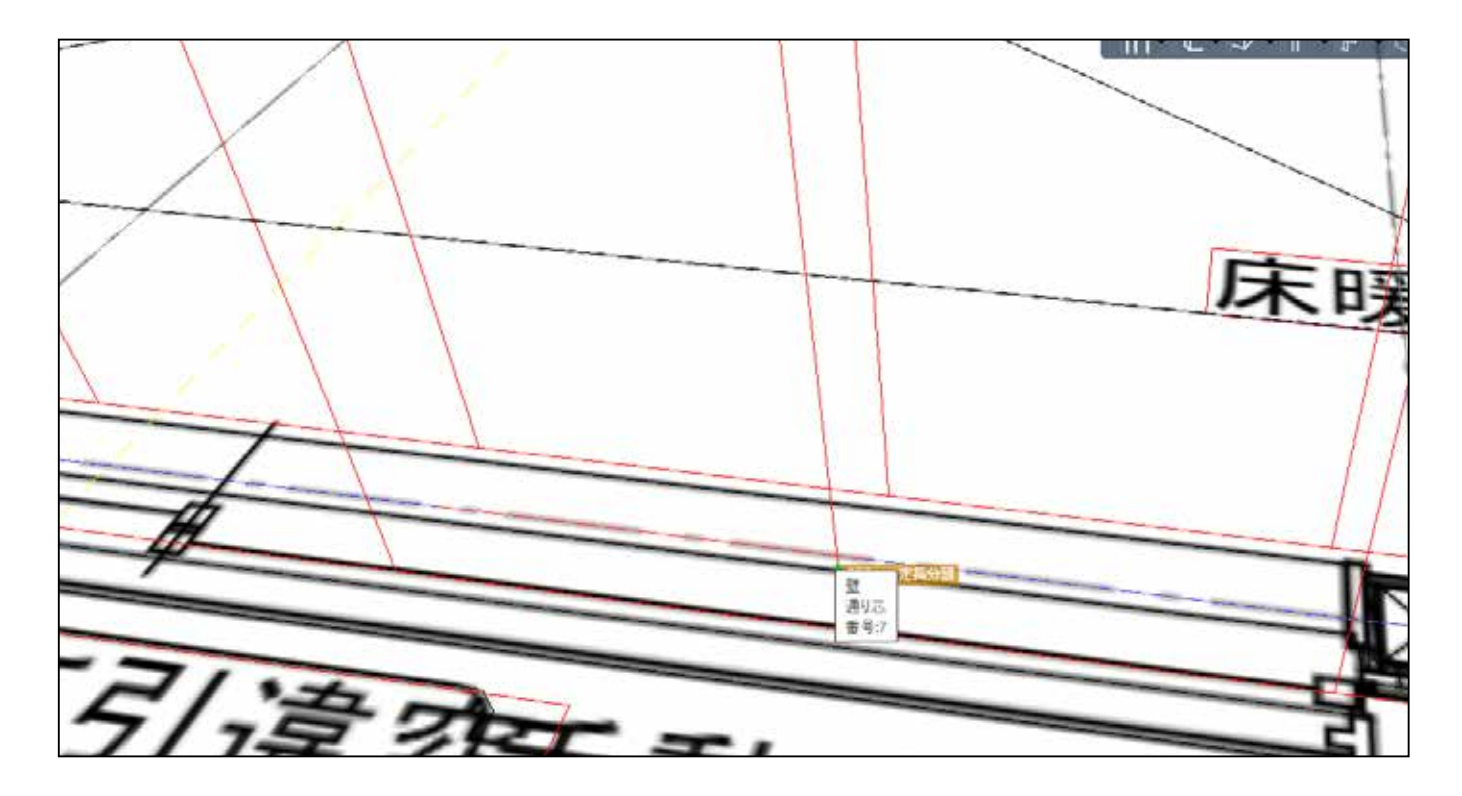

6) 全体を見るとこの状態になります。

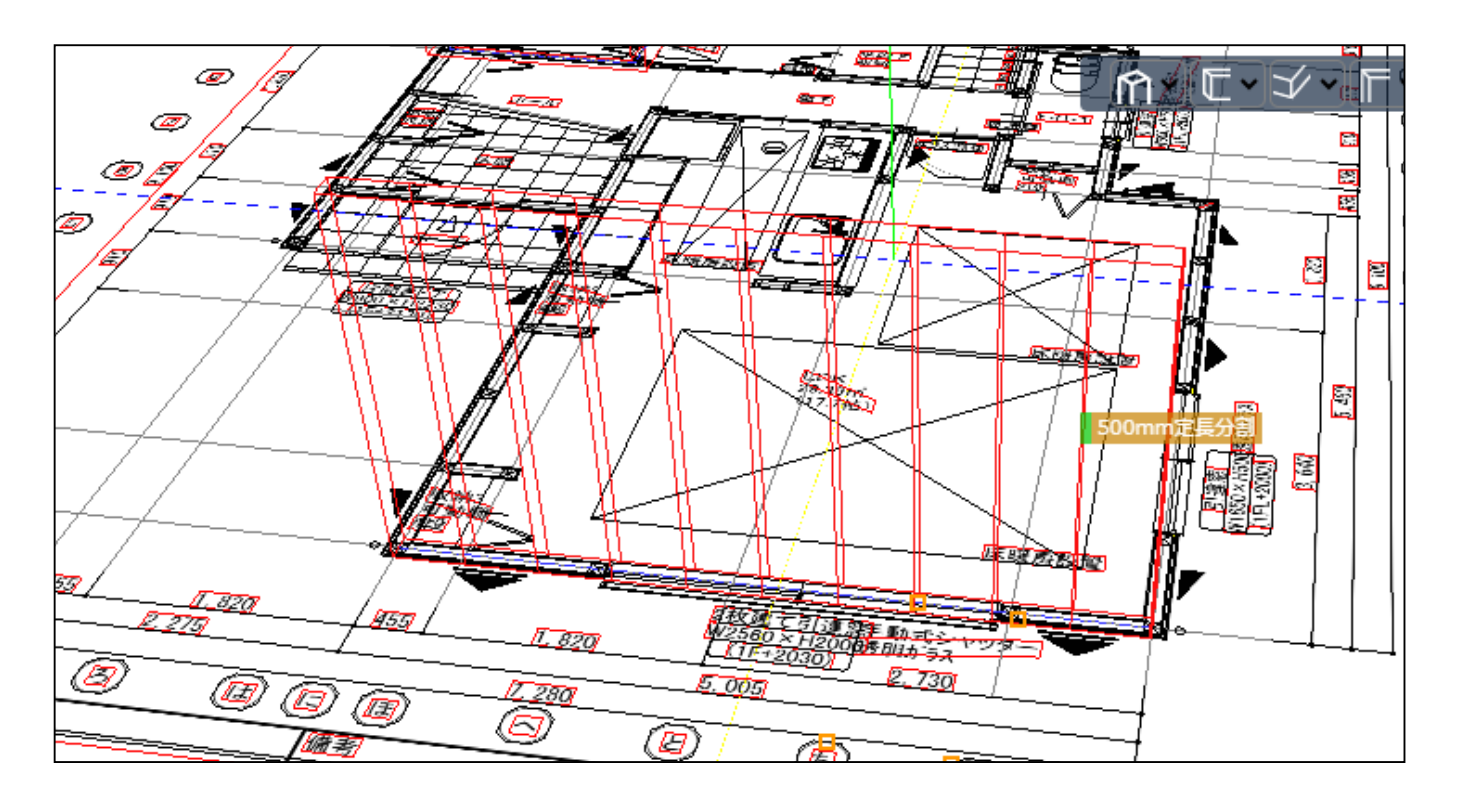

7) 下部から仕上げ面をチェックを入れて見るとわかり易いです。

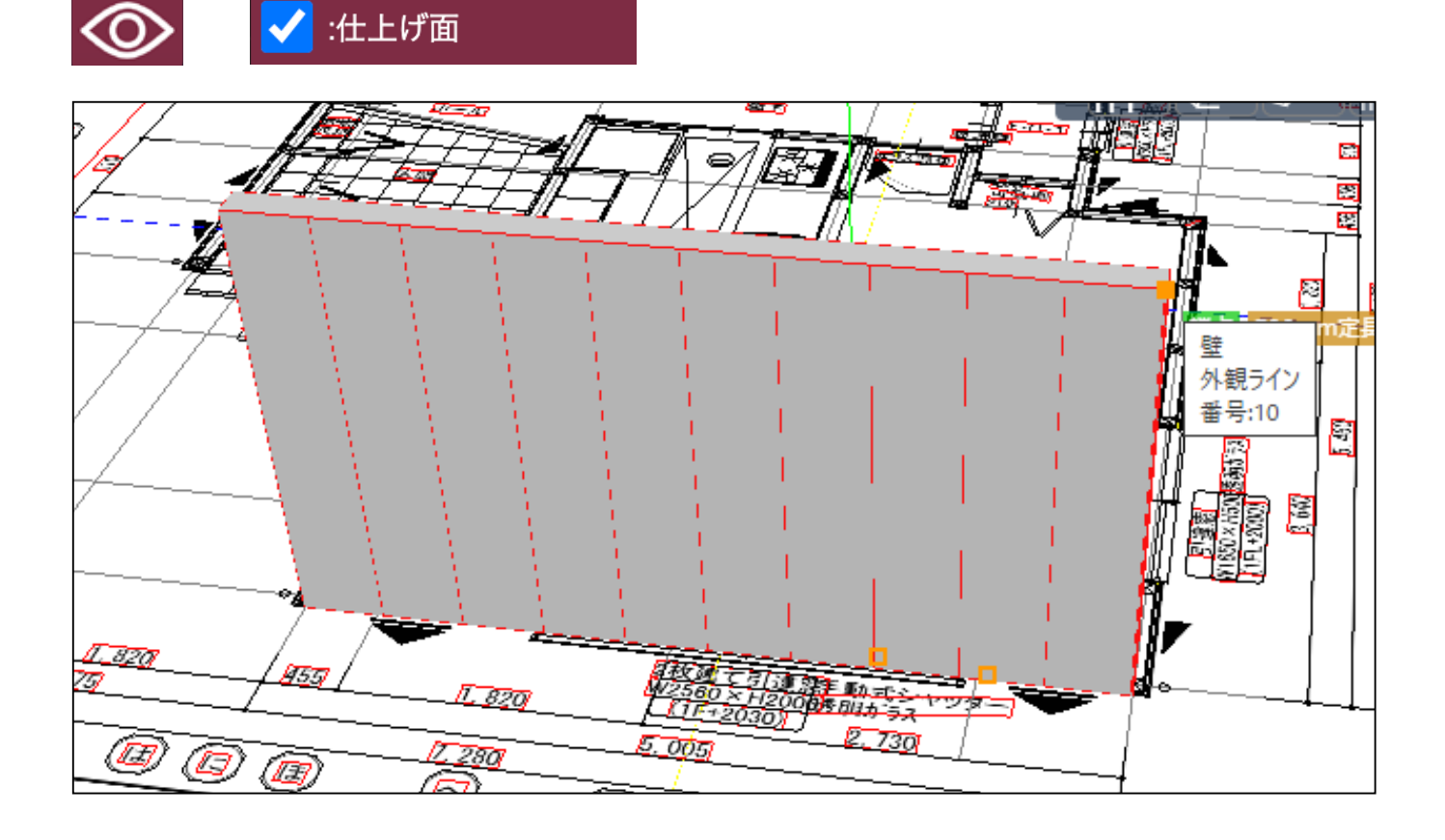

### 数で自動分割

1) 作成した壁を、任意の数で自動で分割します。透視投影にします。
(開口や窓やドアがない壁)※部材の割付けとは違います。

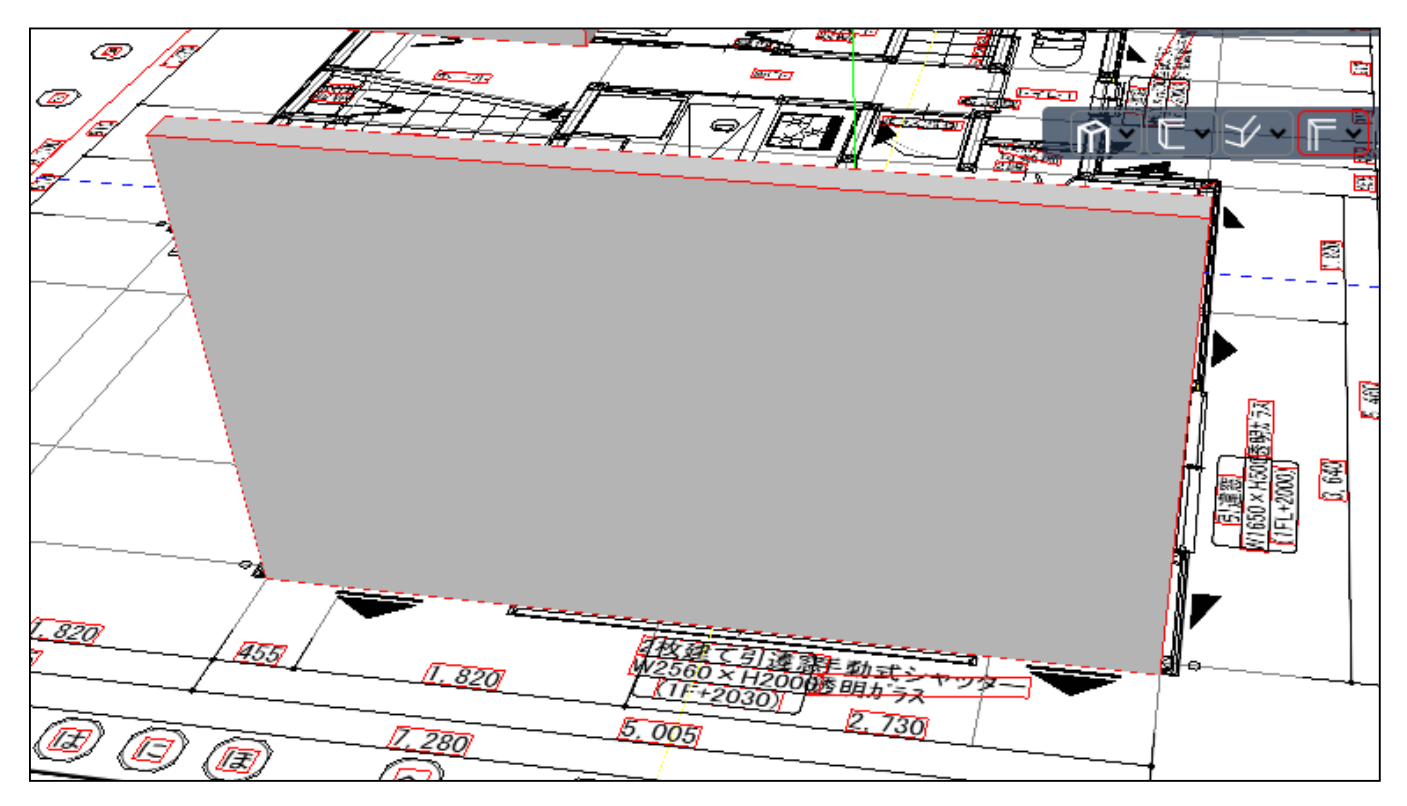

2) をクリックし、仕上げ面のチェックをはずします。 壁が線で表示されます。

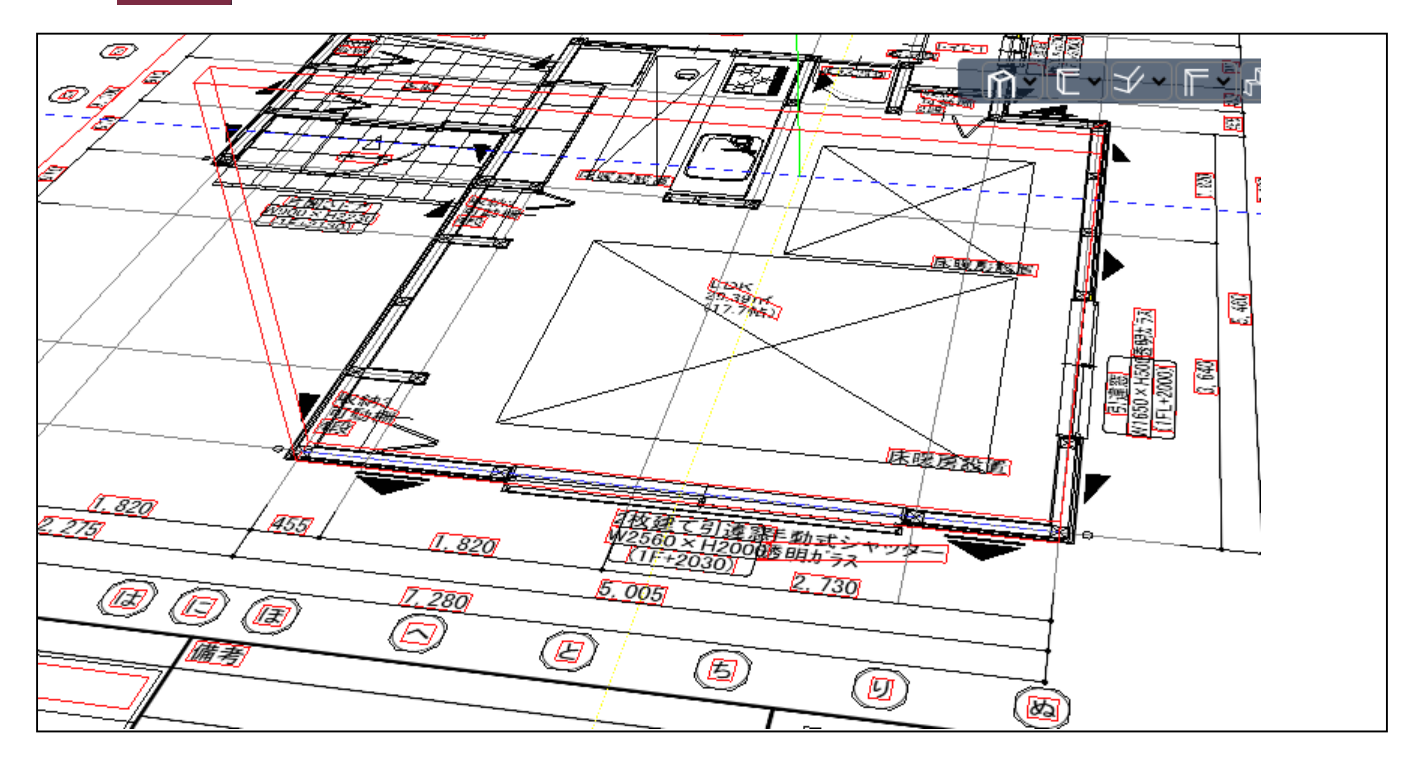

3) マウスを画面上で止め、直接キーで S= $\bigcirc$  $\bigcirc$  と、分割したい数を入力します。

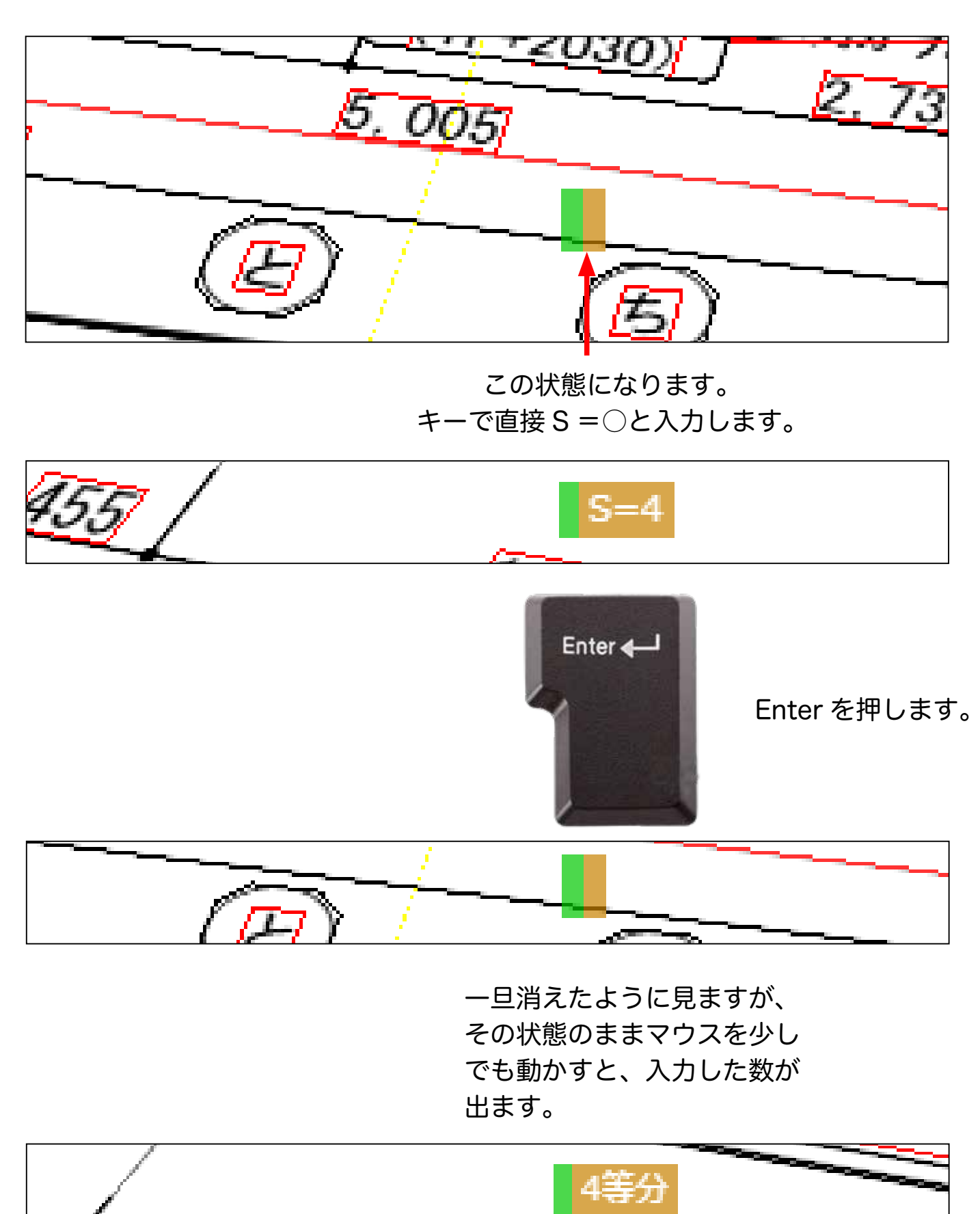

4) マウスを、壁の 通り芯 にあてます。 通り芯は青い線で表示されています。

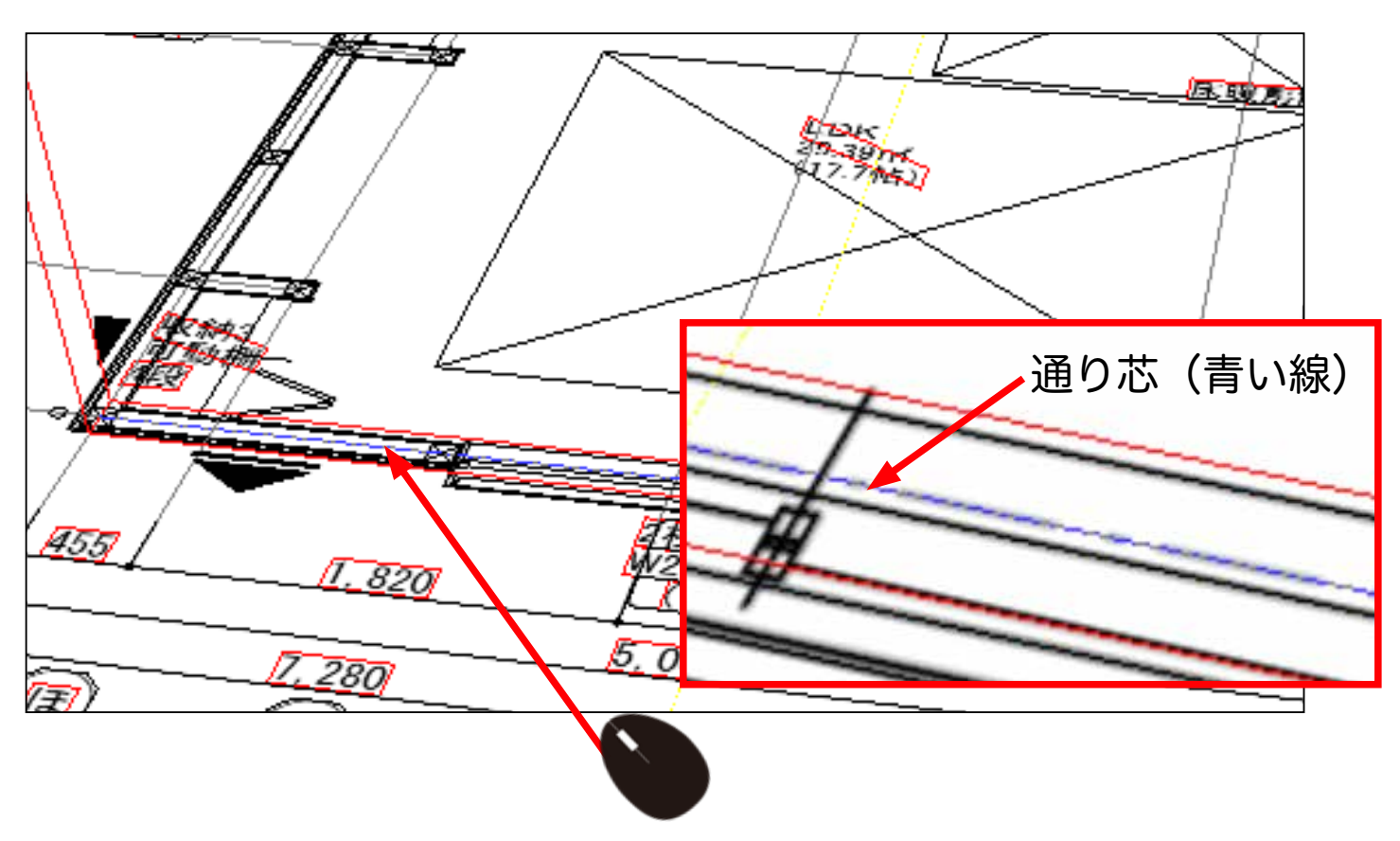

5) 通り芯にマウスをあてることができたら Enter を押します。 4つに分割されます。

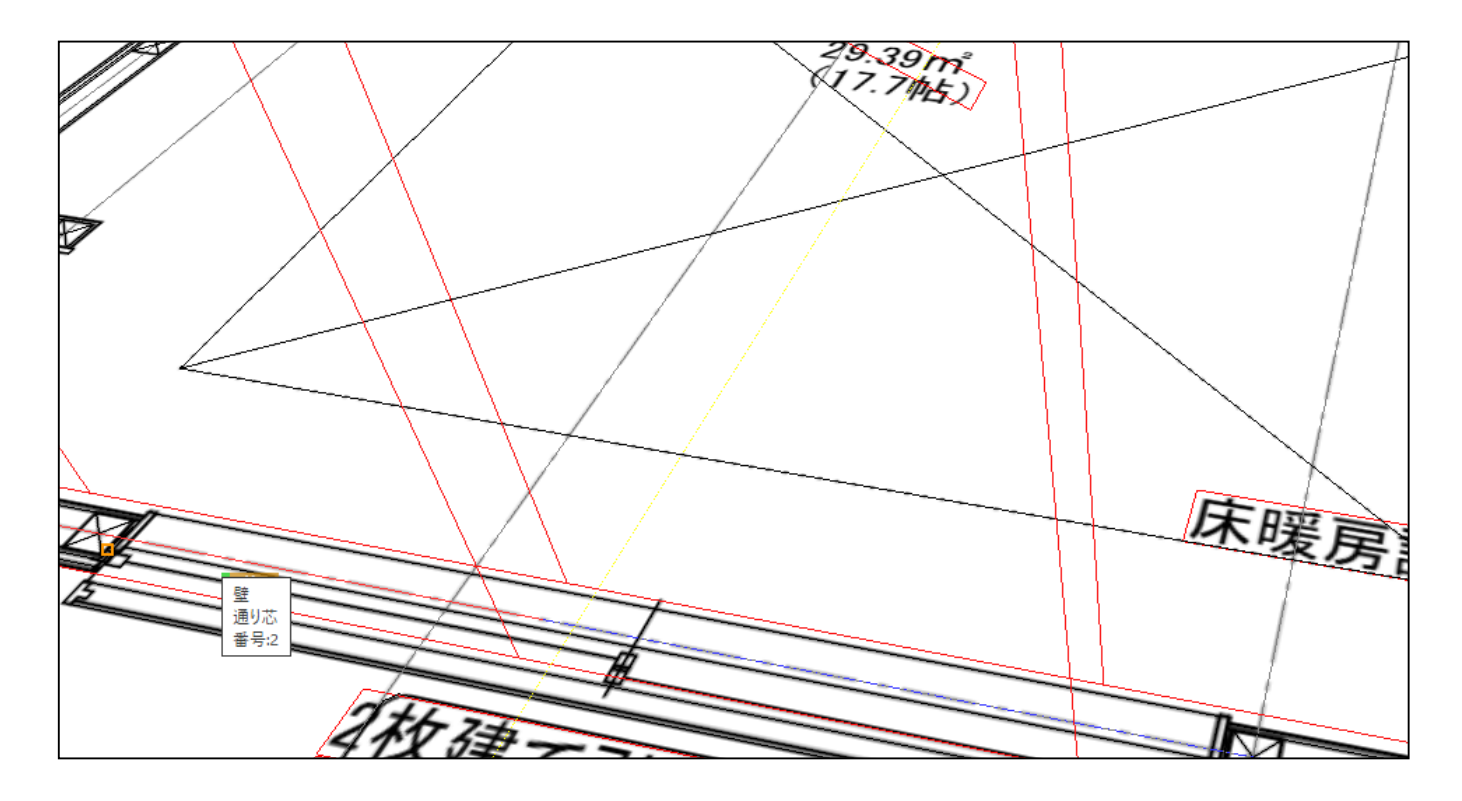

6) 全体を見るとこの状態になります。

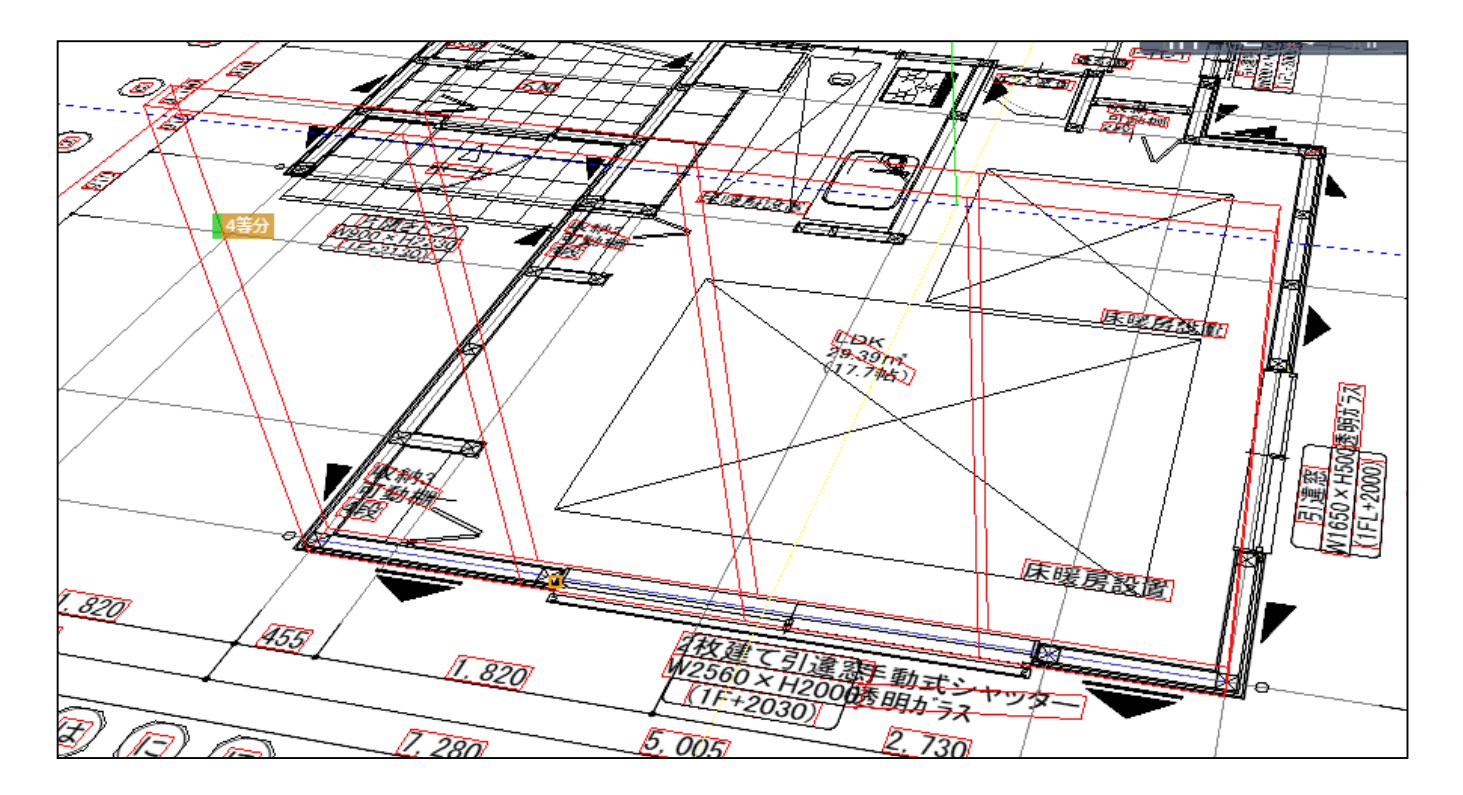

7) 下部から仕上げ面をチェックを入れて見るとわかり易いです。

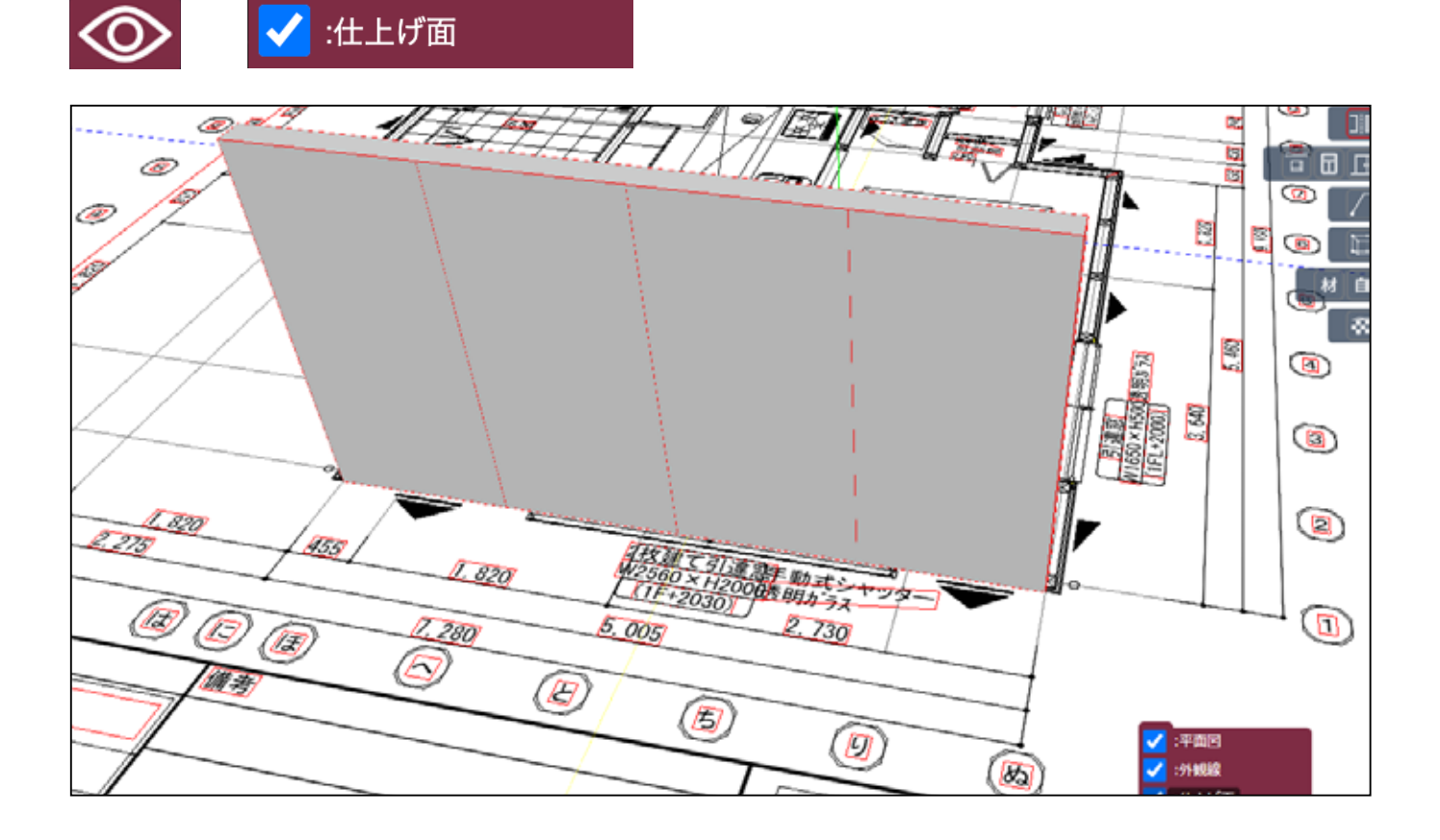

# 自動分割の開始(右・左)

壁を作成した際に、左側から作成したら、左から自動で分割します。 右から作成したら右か ら自動で分割します。

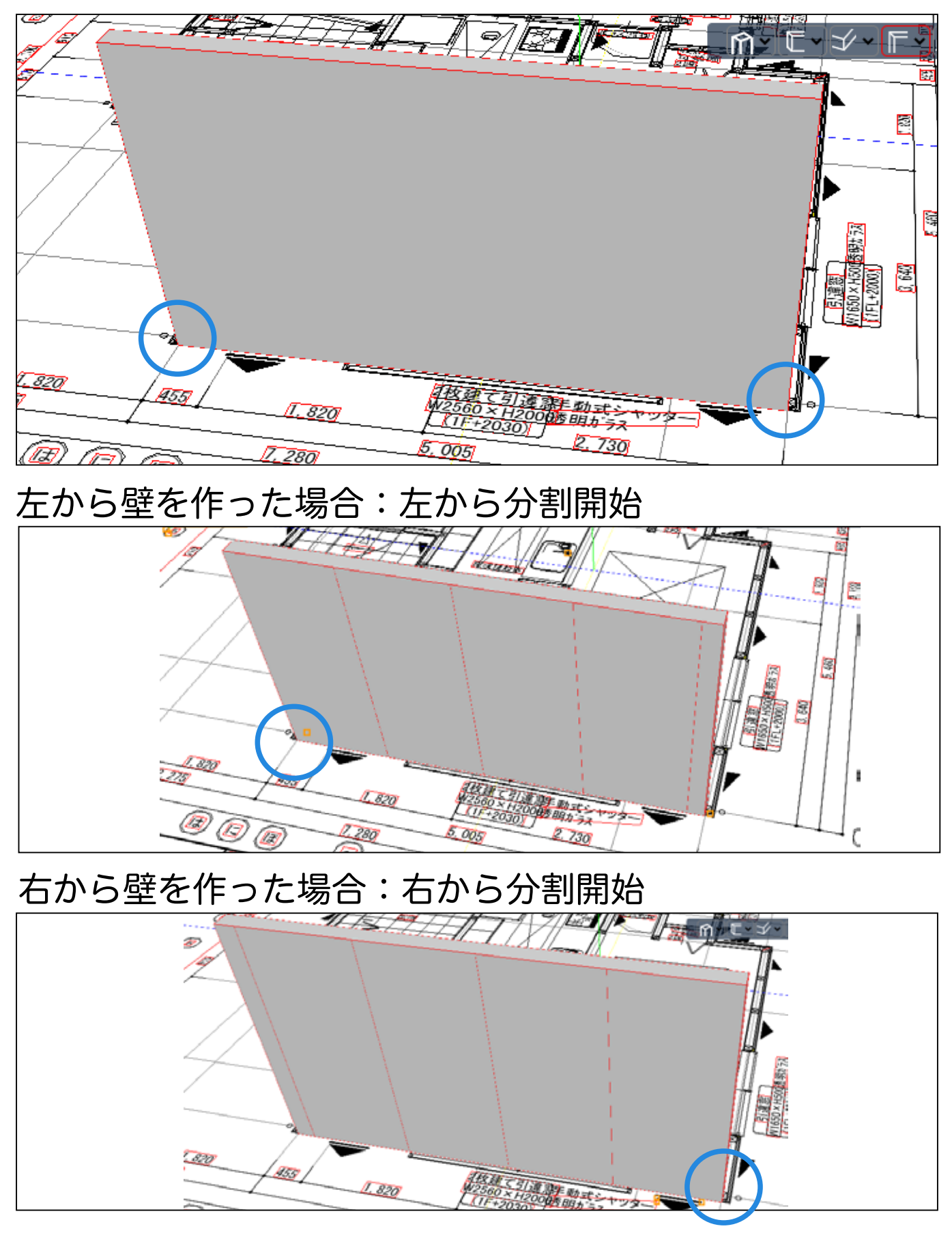

### 分割後の壁の編集・削除

1)編集・削除したい壁の、 詳細設定 をクリックします。 (右の表)

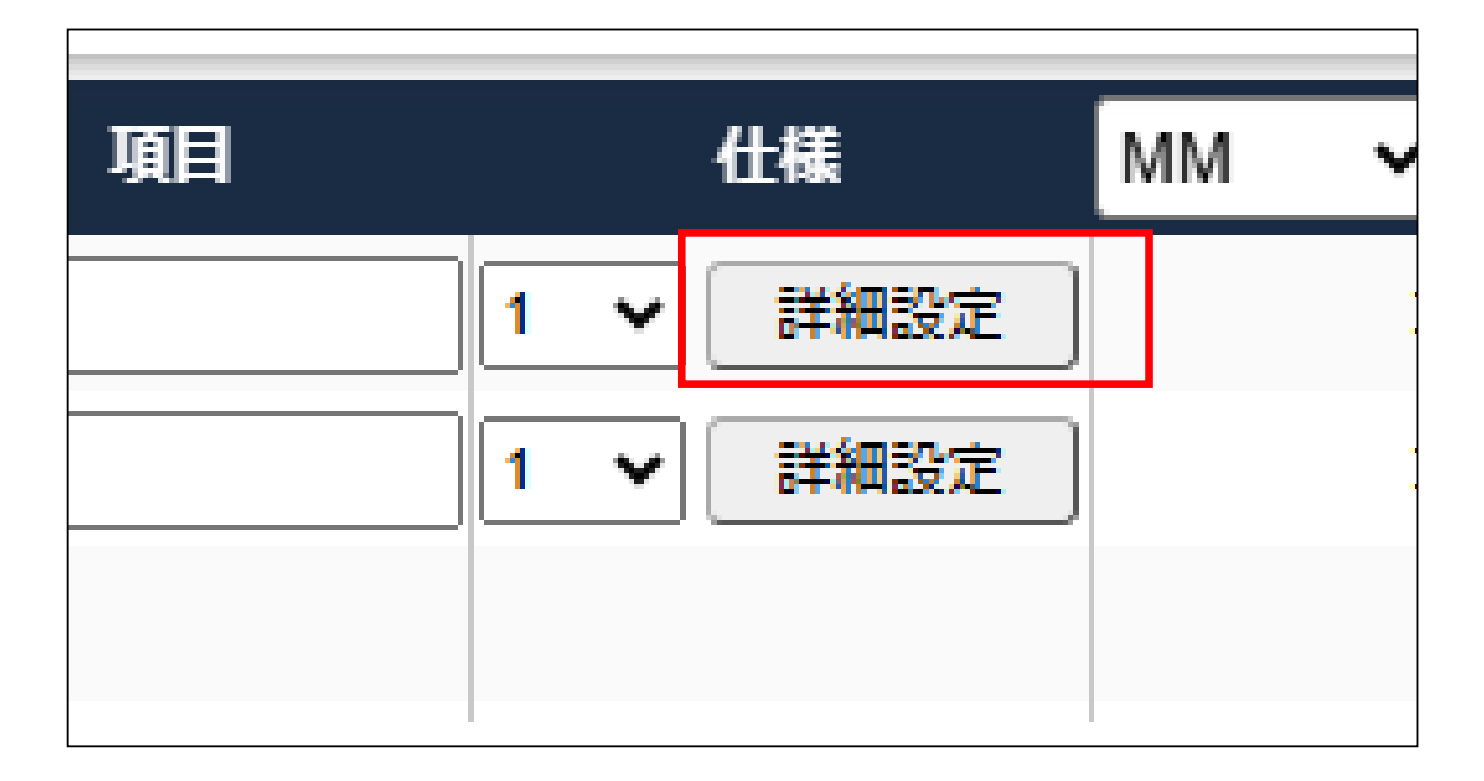

2)分割された壁が表示されます。

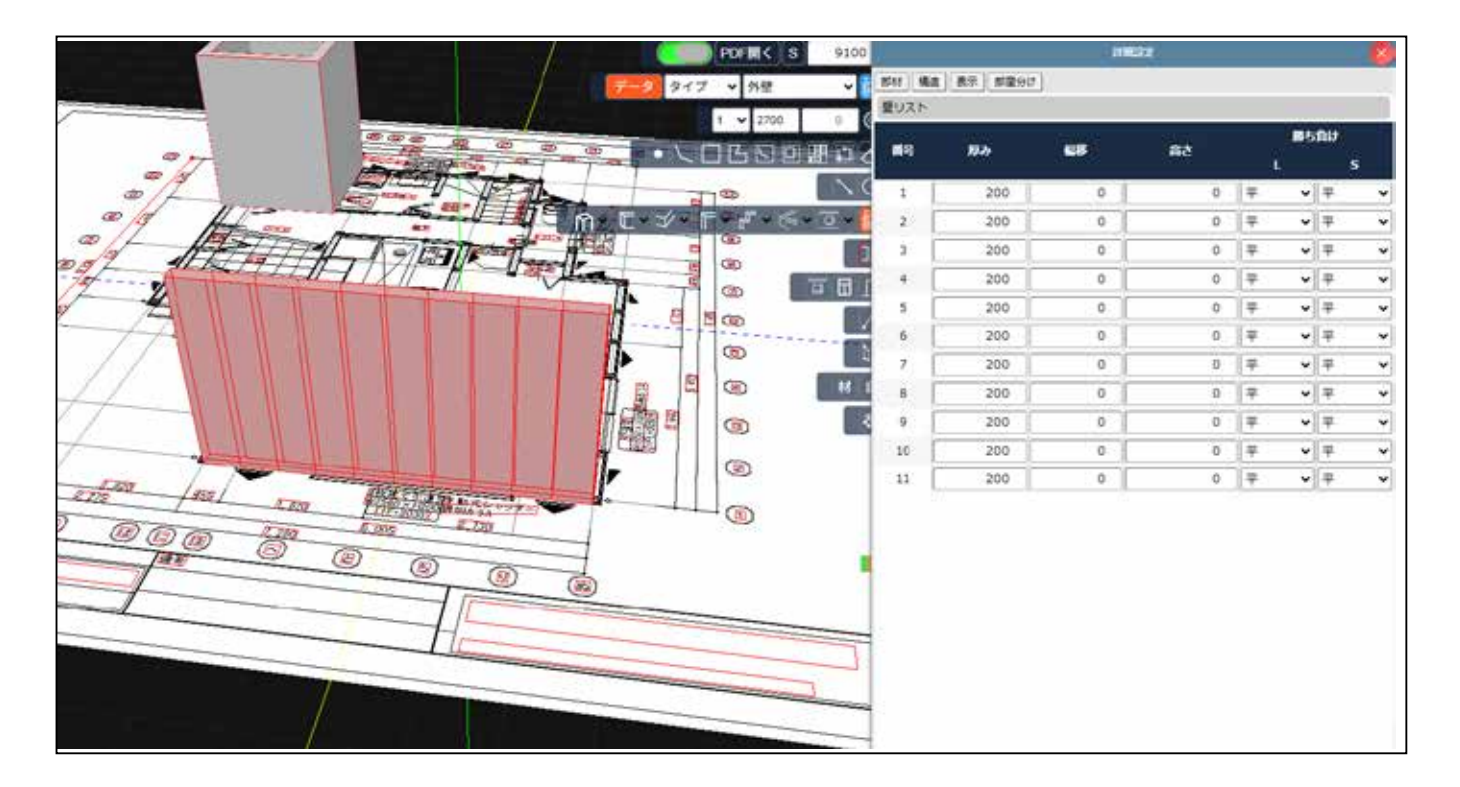

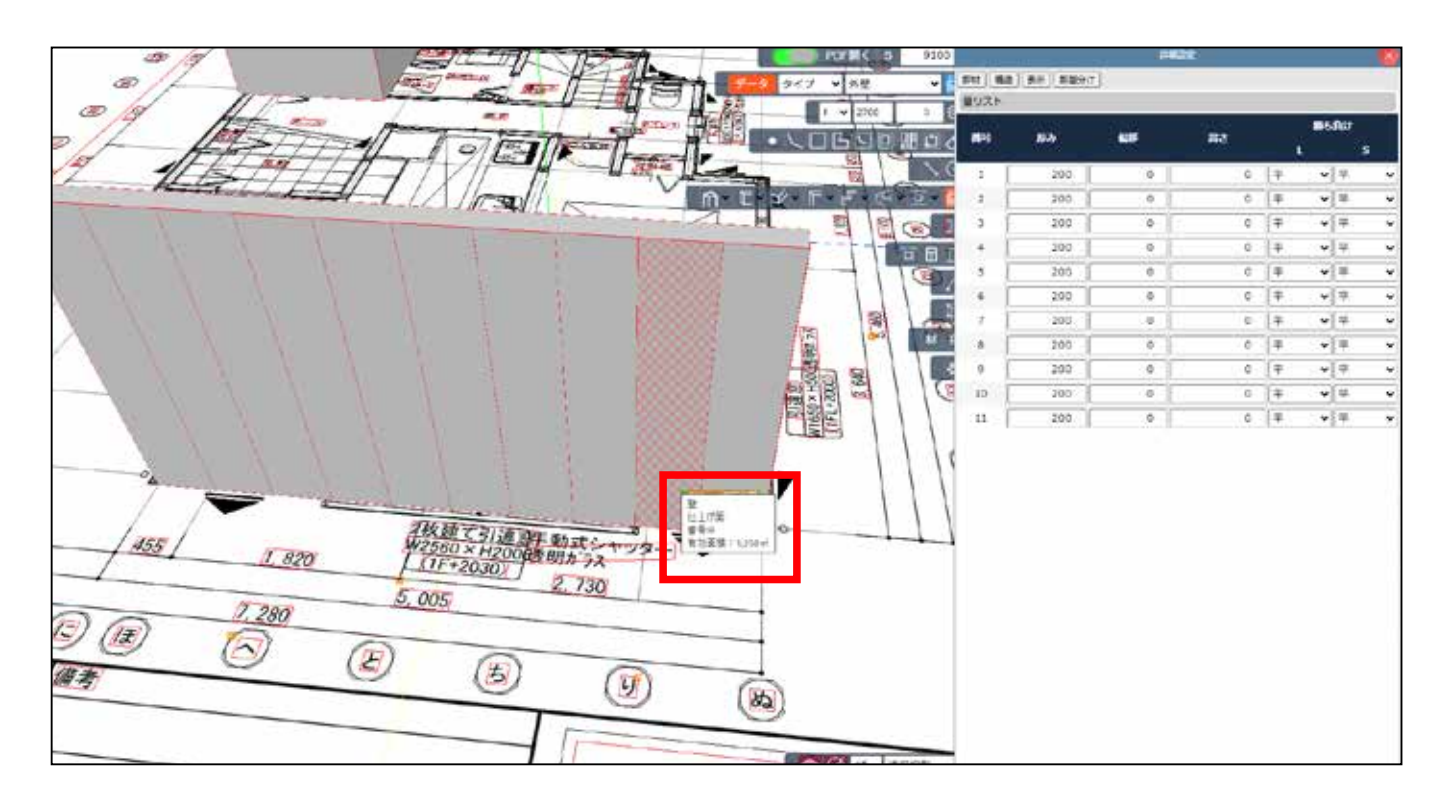

3) 削除・編集したい壁の番号を図面側にマウスをあて、確認します。

4) 右の表の壁番号にマウスをあてると削除マークが出ます。 削除の場合はそのまま赤マイナスをクリックします。

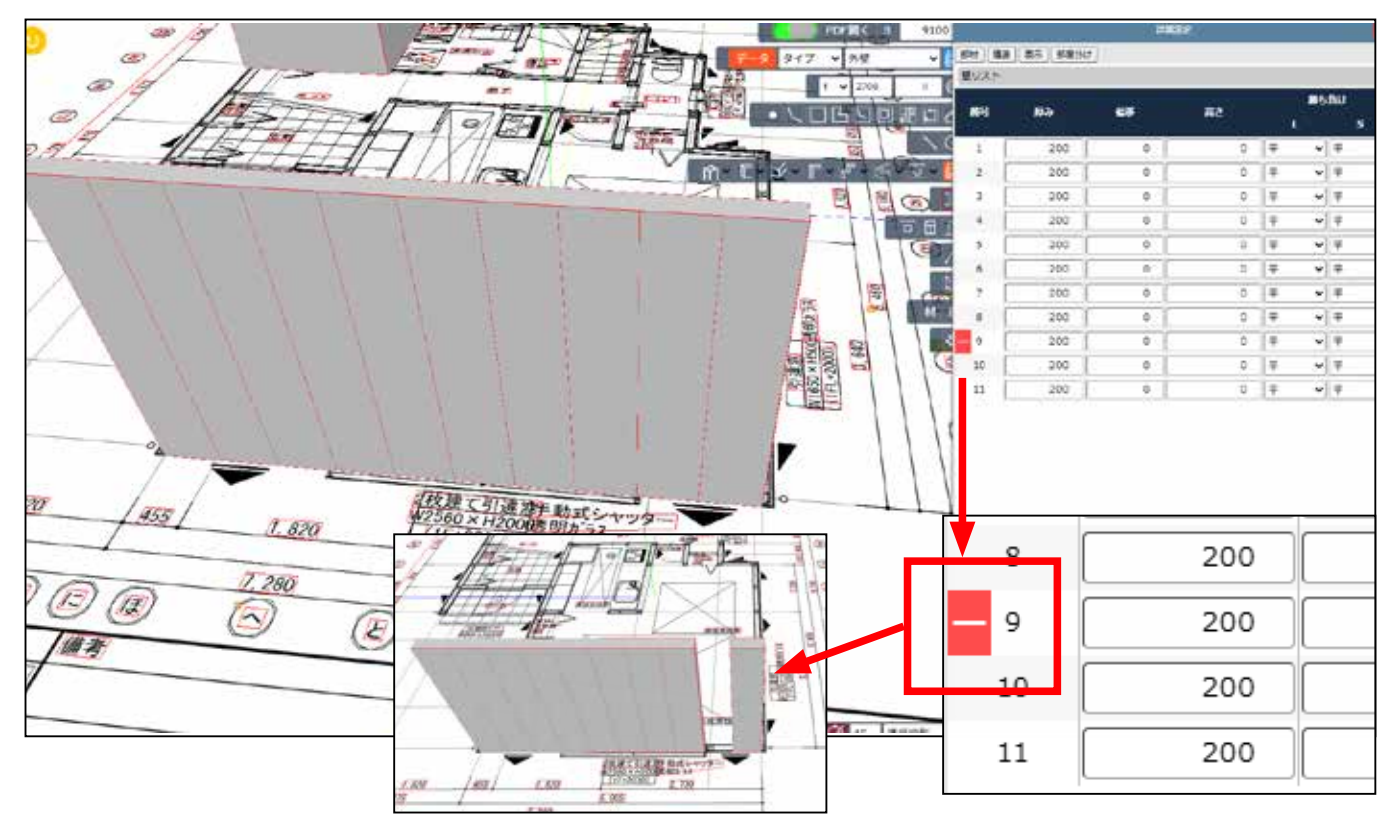

5) 高さやその他を編集することもできます。

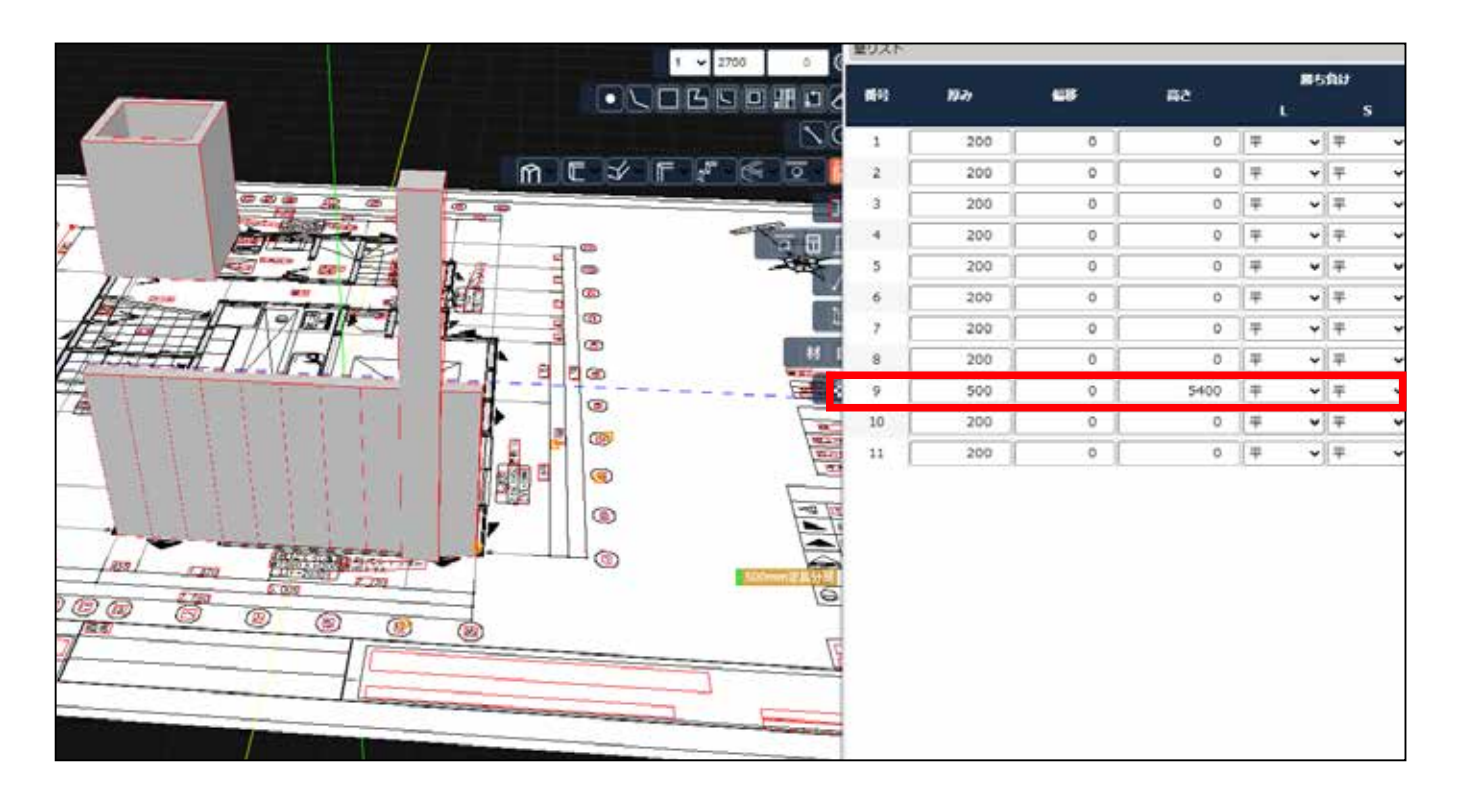

6) テクスチャを貼ることもできます。 ※別途 3Dマニュアル P48 をご覧下さい。

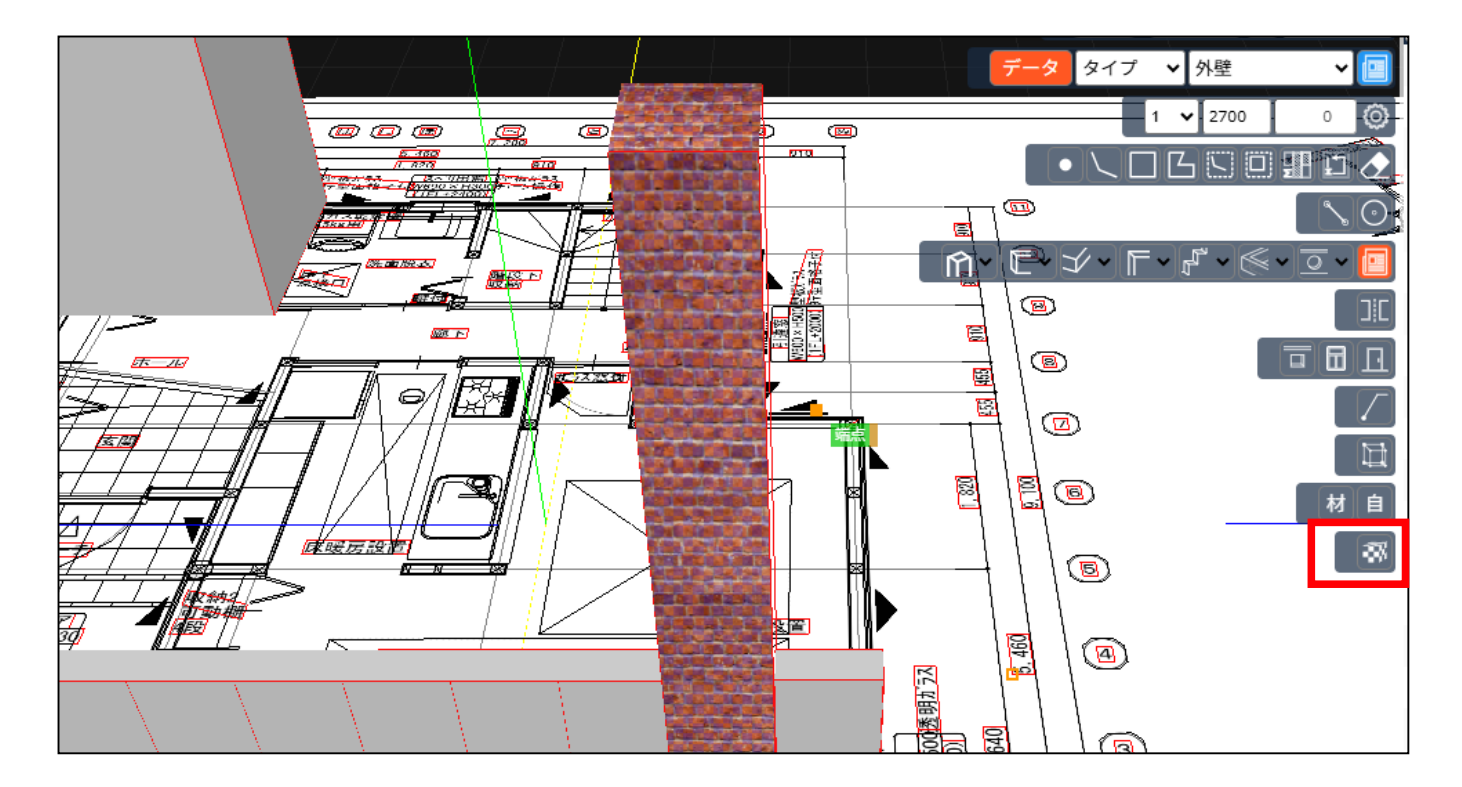

## 画面操作方法

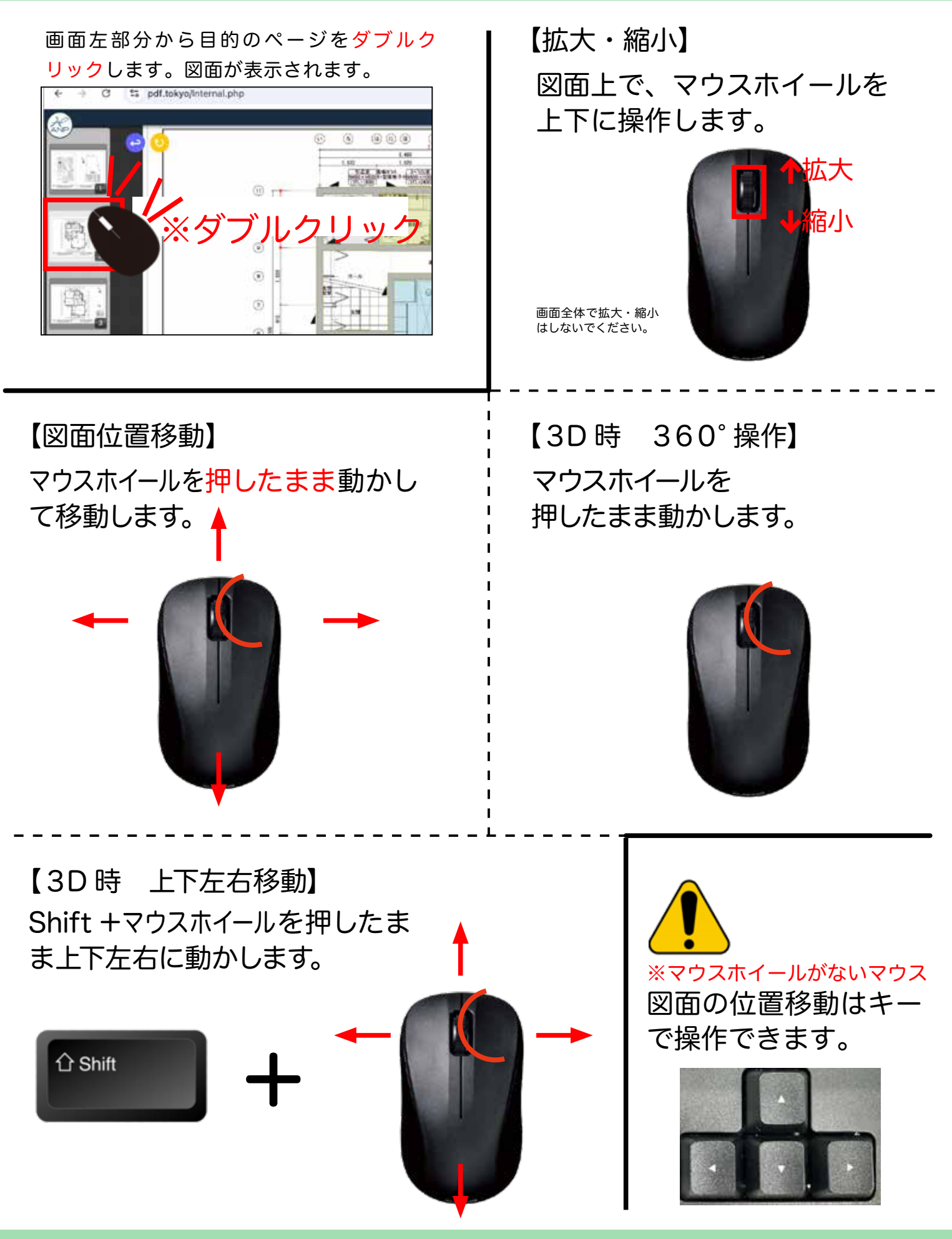

画面上のアイコン

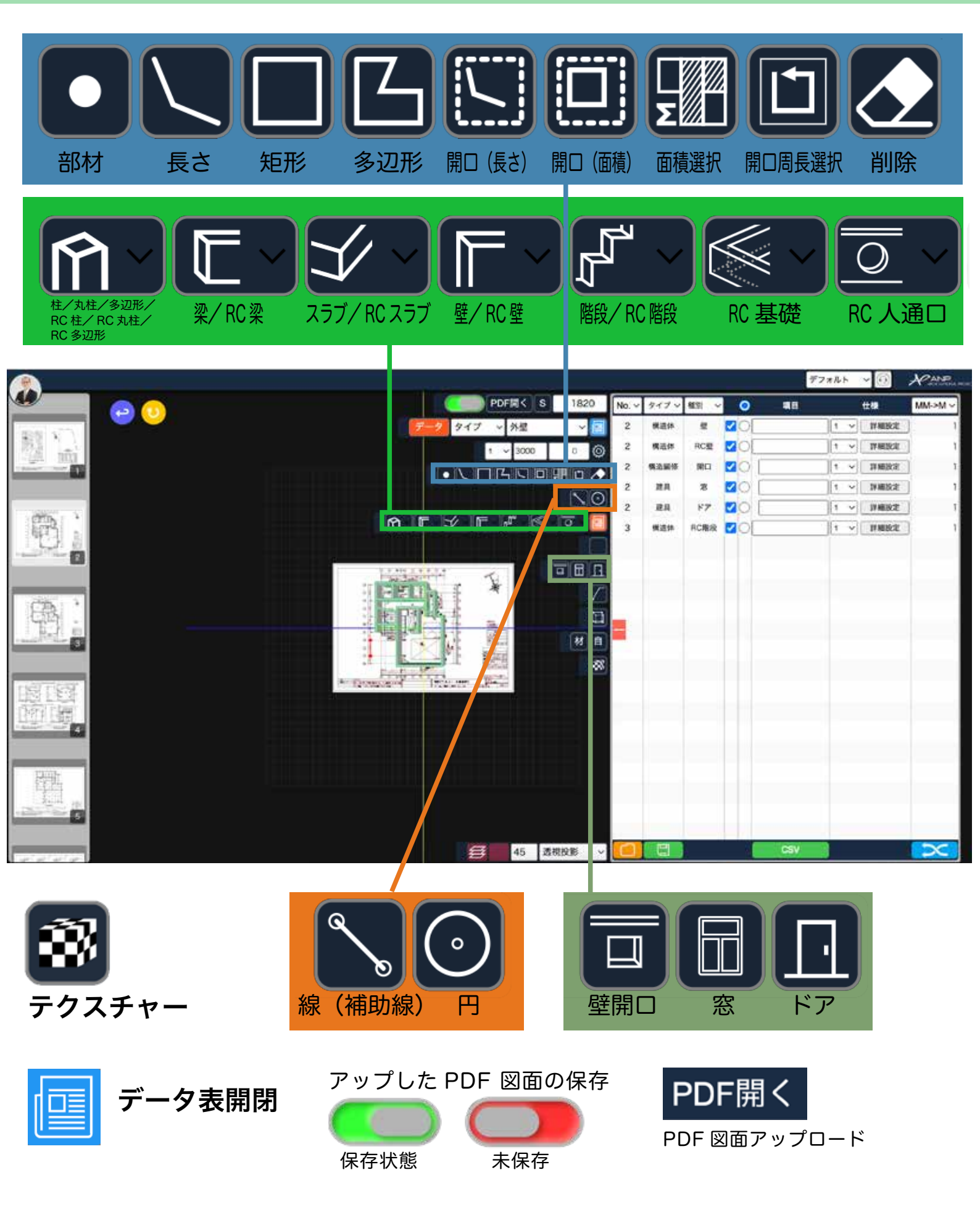